## Guía para subir el Javadoc a 000WebHost usando FileZilla

1. Crear cuenta en <u>www.000webhost.com</u>. Lo malo de Webhost es que se traba mucho (hay que tenerle paciencia), la ventaja es que es fácil de usar

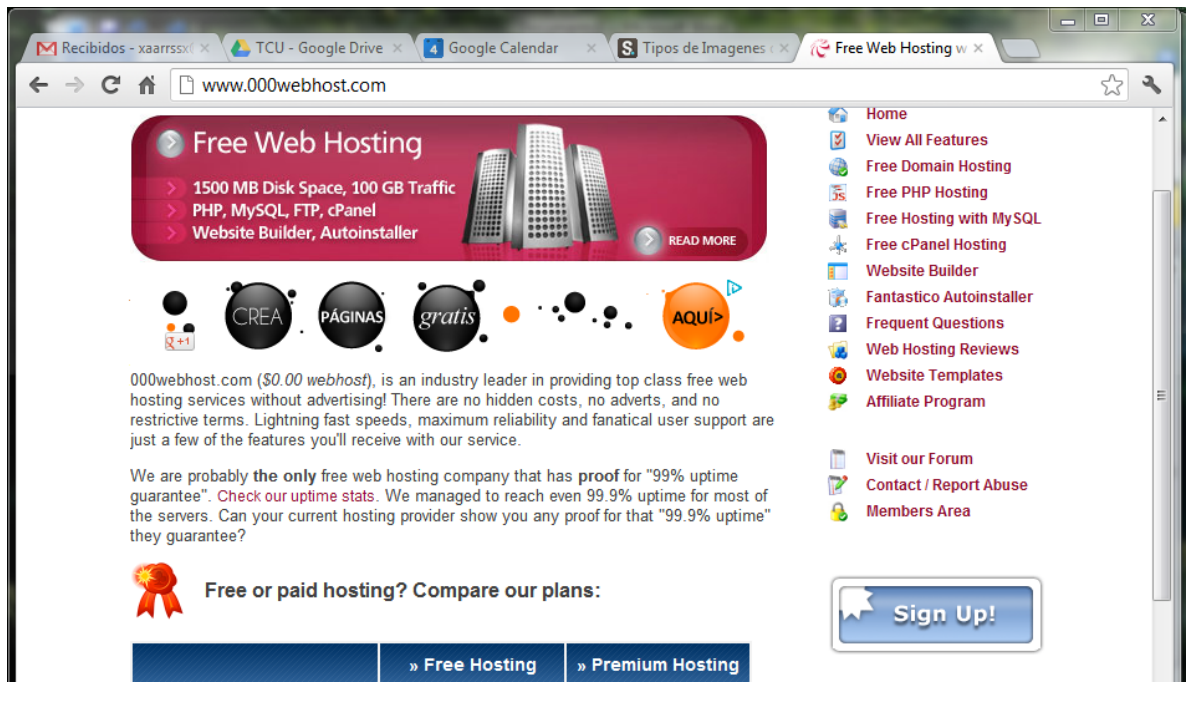

2. Llenan con sus datos y le dan crear cuenta.

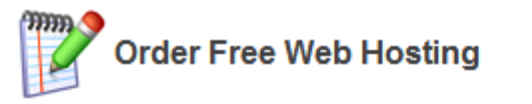

I want to host my own domain (domain must be registered already)

WWW. yourdomain.com

or, I will choose your free subdomain (recommended)

| www. | progra1 | .comeze.com |
|------|---------|-------------|
|      | program |             |

Your name xaarrssx Your email (account details will be sent there)

Password (at least 6 symbols, both letters and numbers)
Type password again

Type 2 words that you see in the image:

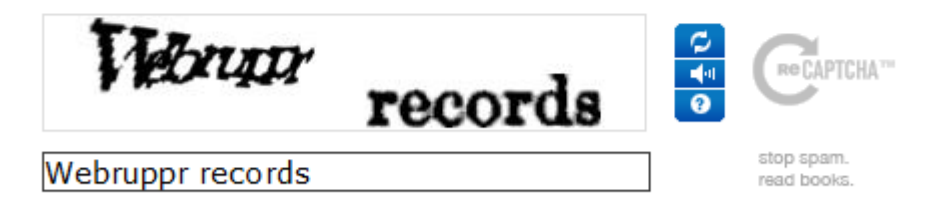

I agree to Terms Of Service

Create My Account

3. Luego de crear su cuenta verifican su cuenta de correo

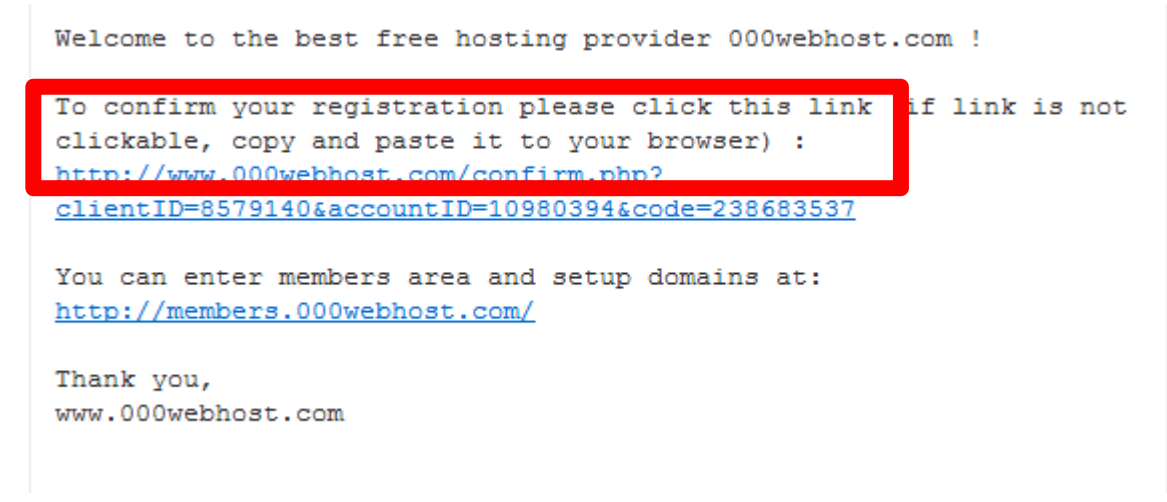

4. Una vez que le dan clic en link su estatus en 000webhost será de activo

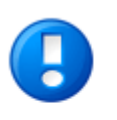

Registration is almost complete! Check your email xaarrssx18@hotmail.com and you will find a registration confirmation link. Click on it and your client profile will be fully activated.

| » Domain           | » Status | » Action       |
|--------------------|----------|----------------|
| progra1.comeze.com | Active   | 🔲 Go to CPanel |

If you like our free hosting services you can help us in any of these 3 ways:

5. Luego presionan Go to CPanel y Abren WebsiteBuilder

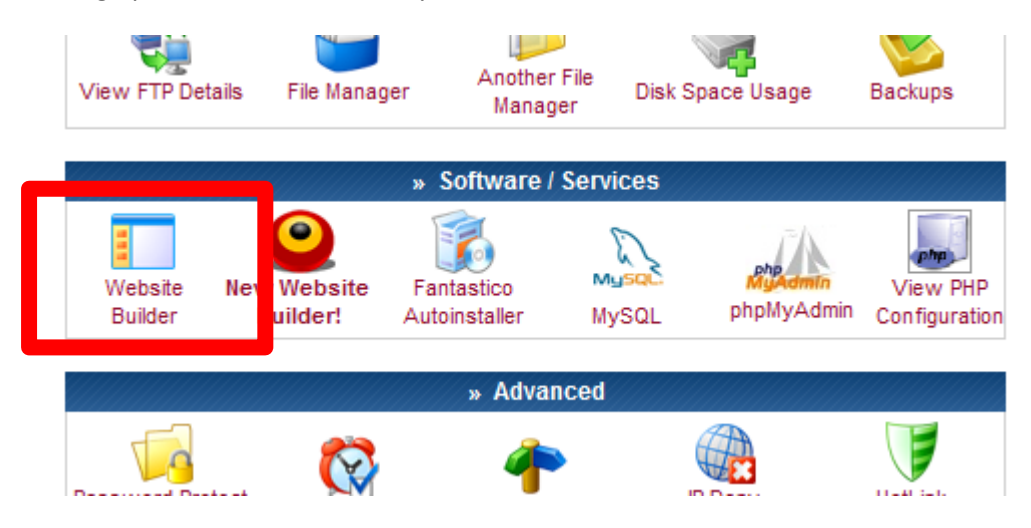

6. Tienen que realizar los tres pasos que se les pide. El primero es escoger la plantilla. Para eso le dan clic en link del primer paso

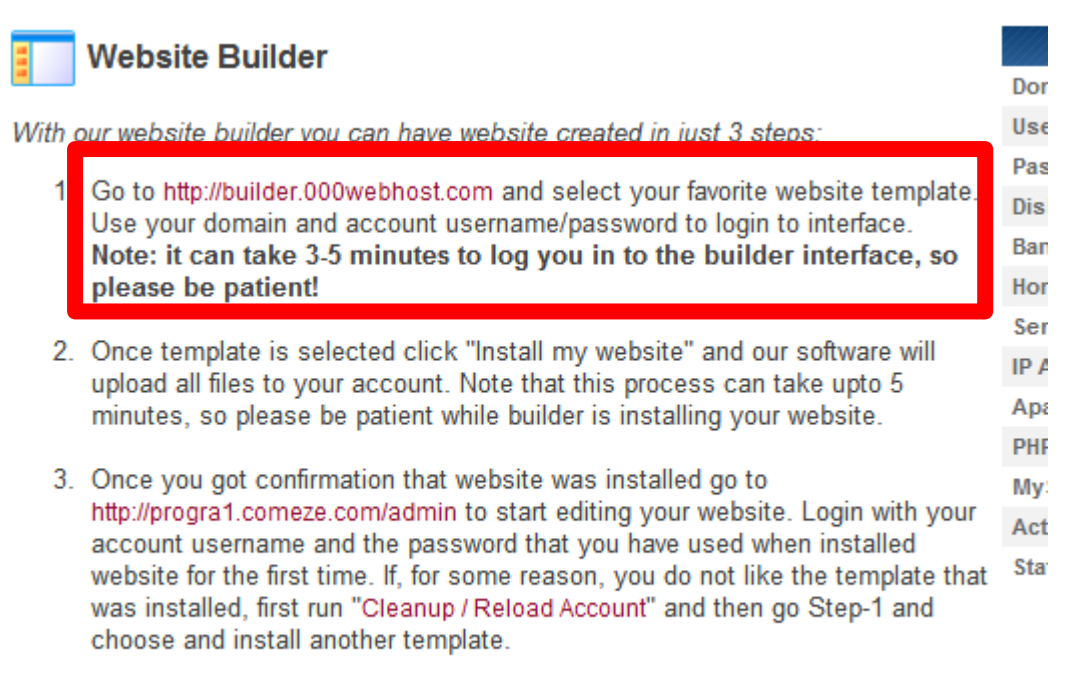

Check our website builder help center: http://builder.000webhost.com/help

## Go Back ]

7. Se les abrirá una nueva pestaña y siguen los pasos. Primero indicar los datos de nuestra cuenta en el servidor (ya viene lleno automáticamente). El segundo paso es escoger una plantilla y confirmarla. El tercer paso es escoger las páginas que se instalaran. Si luego les hace falta más páginas luego las pueden agregar con el administrador

| Website Builder                                                                                                    | Domain name:  | http://www.progra1.comeze.com example: YourWebsite.com                                                                                                    |
|----------------------------------------------------------------------------------------------------|---------------|----------------------------------------------------------------------------------------------------|
| This Website Builder will guide you through the setup process for your                                                                                              | FTP Username: | a4055406                                                                                                    |
| new website. There are only 3 easy steps.                                                                                                    | FTP Password: |                                                                                                    |
| L.<br>Step #1, You are here.<br>Use your domain, FTP<br>username and FTP password.<br>If you don't have account with<br>us, register here<br>Just 2 more easy steps |               | Next -> Step 2<br>How To Proceed?<br>This is the first step of the Website Builder. To proceed, you need to have a<br>webhosting account with us.<br>• If you don't have any account with us, register it here<br>• If you have an account, use your domain, FTP username and FTP<br>password to proceed.<br>You can also continue as Guest, just click Continue as Guest button |

| Select Template (Graphic | : design)                                                                                                    |                                                                                                    | ×        |
|--------------------------|----------------------------------------------------------------------------------------------------|----------------------------------------------------------------------------------------------------|----------|
|                          | <mark>1</mark> 2                                                                                                    | 2 3 >                                                                                                    |          |
|                          | Winterparadise                                                                                                    | <section-header></section-header>                                                                                                    | <image/> |
| Cripatyliano             |                                                                                                    | Vanero                                                                                                    |          |
|                          | Centrary Name<br>Terrary Name<br>Terrary Name<br>T | Curvery Narra<br>The Second Second Seco |          |

123>

|                                                                                                    | Select Te                                                                                                    | mplate                                                                                                    | (Graphic                                                                                                    | design)                                                                                                    |                                                                                                    |   |   | Next -> Ste |
|----------------------------------------------------------------------------------------------------|----------------------------------------------------------------------------------------------------|----------------------------------------------------------------------------------------------------|----------------------------------------------------------------------------------------------------|----------------------------------------------------------------------------------------------------|----------------------------------------------------------------------------------------------------|---|---|-------------|
|                                                                                                    | HOHE<br>Welcome to o<br>Facilisis crasp<br>Facilisis crasp<br>Facilisis cr | ur website!<br>arr website!<br>arr website.<br>Market are been for the arr<br>Market are been for the arr<br>the arr website.<br>I the arr website.<br>I the arr | Company<br>et, the part of the store of the<br>many store of the store of the<br>many store of the store of the<br>many store of the store of the<br>many store of the store of the<br>many store of the store of the<br>many store of the store of the<br>many store of the store of the<br>many store of the store of the<br>many store of the store of the<br>many store of the store of the<br>many store of the store of the<br>many store of the store of the<br>store of the store of the<br>store of the<br>store of the | ny Name<br>Per Barr<br>Tel solu dore de em<br>an vehicle foi Actoria<br>in de la constant<br>de la constant<br>de | MENU<br>a 1550<br>a 1550/073<br>a 1550/073<br>deter 3. Not<br>Elevert divertion<br>elevert divertion<br>elevert divertion<br>elevert divertion<br>elevertion<br>elevertion |   |   |             |
|                                                                                                    |                                                                                                    |                                                                                                    |                                                                                                    |                                                                                                    |                                                                                                    |   |   | Next -> 5t  |
| < Back                                                                                                    |                                                                                                    |                                                                                                    | Proc                                                                                                    | essing                                                                                                    | . 1                                                                                                    | 2 | 3 | Installat   |
| < Back                                                                                                    | Propert                                                                                                    |                                                                                                    | Proc                                                                                                    | essing                                                                                                    | . 1                                                                                                    | 2 | 3 | Installat   |
| < Back Company/Website name:                                                                                                    | Progra1.co                                                                                                    | om                                                                                                    | Proc                                                                                                    | <b>essing</b> .                                                                                                    | . 1                                                                                                    | 2 | 3 | Installat   |
| < Back Company/Website name: Slogan: Contact information:                                                                                                    | Progra1.co<br>Progra1.co                                                                                                    | om<br>om                                                                                                    | Proc                                                                                                    | <b>essing</b>                                                                                                    | . 1                                                                                                    | 2 | 3 | Installat   |
| < Back Company/Website name: Slogan: Contact information:                                                                                                    | Progra1.cc<br>Progra1.cc<br>Hola mux                                                                                                    | om<br>om<br>ndo                                                                                                    | Proc                                                                                                    | essing                                                                                                    | . 1                                                                                                    | 2 | 3 | Installat   |
| < Back Company/Website name: Slogan: Contact information: META Tags:                                                                                                    | Progra1.cc<br>Progra1.cc<br>Hola mux                                                                                                    | om<br>om<br>ndo                                                                                                    | Descriptio                                                                                                    | essing                                                                                                    | . 1                                                                                                    | 2 | 3 | Installat   |
| < Back Company/Website name: Slogan: Contact information: META Tags: Create Subpages: We recommend calecting 4 5                                                                | Progra1.cc<br>Progra1.cc<br>Hola mut                                                                                                    | om<br>om<br>ndo<br>ords                                                                                                    | Descriptio                                                                                                    | essing                                                                                                    | . 1                                                                                                    | 2 | 3 | Installat   |
| < Back  Back  Company/Website name:  Slogan:  Contact information:  META Tags:  Create Subpages:  We recommend selecting 4-5 subpages.                                          | Progra1.cc<br>Progra1.cc<br>Hola mus<br>Keywa<br>Keywa<br>Produ                                                                                                    | om<br>om<br>ndo<br>ords                                                                                                    | Descriptio                                                                                                    | essing                                                                                                    | . 1                                                                                                    | 2 | 3 | Installat   |
| < Back Company/Website name: Slogan: Contact information: META Tags: Create Subpages: We recommend selecting 4-5 subpages. You can add more subpages and modify them at anytime | Progra1.cc<br>Progra1.cc<br>Hola mus<br>Keywa<br>Mome<br>Produ                                                                                                    | om<br>om<br>ndo<br>ords                                                                                                    | Descriptio                                                                                                    | essing                                                                                                    | . 1                                                                                                    |   | 3 | Installat   |
| < Back Company/Website name: Slogan: Contact information: META Tags: Create Subpages: We recommend selecting 4-5 subpages. You can add more subpages and modify them at anytime | Progra1.cc<br>Progra1.cc<br>Hola mus<br>Keywa<br>V Home<br>Produ                                                                                                    | om<br>om<br>ndo<br>ords<br>cts<br>ct                                                                                                    |                                                                                                    | essing                                                                                                    | . 1                                                                                                    |   | 3 | Installat   |
| < Back Company/Website name: Slogan: Contact information: META Tags: Create Subpages: We recommend selecting 4-5 subpages. You can add more subpages and modify them at anytime | Progra1.cc<br>Progra1.cc<br>Hola mus<br>Keywa<br>Home<br>Produ<br>Conta<br>About<br>Servic                                                                                                    | om<br>om<br>ndo<br>ords<br>cts<br>ct<br>ct                                                                                                    | Descriptio                                                                                                    | essing                                                                                                    | . 1                                                                                                    |   | 3 | Installat   |

- 8. Si les sale una ventana emergente diciendo que se van a sobrescribir archivos le dan Continuar.
- 9. Luego vuelven al CPanel y se meten a View FTP Details

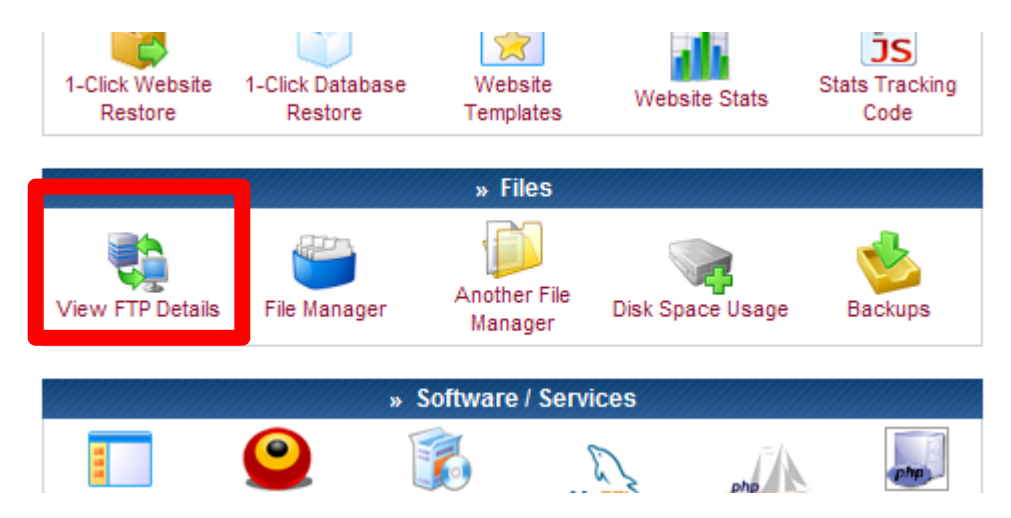

10. Con los datos que aparecen llenan los campos de Conexión Rápida de FileZilla y realizan la conexión

| FTP Login and Upload Details                                      | FTP Login and Upload Details                                                                                                    |              |                         |                  |  |
|-------------------------------------------------------------------|----------------------------------------------------------------------------------------------------|--------------|-------------------------|------------------|--|
| FTP Accounts allow you to access your web site's files the        | FTP Accounts allow you to access your web site's files through a protocol called<br>FTP. You will need a third party FTP program to access your files. If you do not know<br>anything about FTP you may use our web based File Manager to upload your files. |              |                         |                  |  |
| FTP. You will need a third party FTP program to access yo         |                                                                                                    |              |                         |                  |  |
| anything about FTP you may use our web based File Manag           |                                                                                                    |              |                         |                  |  |
| 🖾 FTP details for progra1.comeze.com                              | ETP details for progra1.comeze.com                                                                                                    |              |                         |                  |  |
| · · ·                                                             |                                                                                                    | Home Root    | /home/a4055406          |                  |  |
| FTP host name progra1.                                            | comeze.com                                                                                                    | Server Name  | server47.000webhost.com |                  |  |
| FTP user name a4                                                  | 055406                                                                                                    | IP Address   | 31.170.160.111          |                  |  |
| FTP password *                                                    | ****                                                                                                    | Apache ver.  | 2.2.19 (Unix)           |                  |  |
| Folder to upload fills pub                                        | lic_html                                                                                                    | PHP version  | 5.2.*                   |                  |  |
| Forgot FTP password? Change ac                                    | count password                                                                                                    | MySQL ver.   | 5.1                     |                  |  |
| Recommended FTP clients SmartFT                                   | P or FileZilla                                                                                                    | Activated On | 2012-09-04 21:18        |                  |  |
| a2809532@progra2.uphero.com - FileZilla                           | The accounts, can                                                                                                    | Phohese      | A - 6'                  | • <mark>×</mark> |  |
| Archivo Erición Ver Transferencia Servidor Marcadores Ayuda       |                                                                                                    |              |                         |                  |  |
| M - 2007 # X P & A - 0 A - 0                                      |                                                                                                    |              |                         |                  |  |
| Servidor: progra2.uphero.com Nombre de usuario: a2809532 Contrase | ňa: ••••••• Puer                                                                                                    | to:          | Conexión rápida 🔽       |                  |  |

11. Luego, en el campo del servidor abren la carpeta "public\_html"

| a4055406@progra1.co                  | omeze.com - FileZilla          | _                         |            |                    | Color.      |                |               | _ 🗆 🗙          |
|--------------------------------------|--------------------------------|---------------------------|------------|--------------------|-------------|----------------|---------------|----------------|
| Archivo Edición Ver                  | Transferencia Servidor         | Marcadores Ayuda          | _          |                    |             |                | -             |                |
|                                      | 이 😆 🐰 🍽 🗽 🛷 👔                  | 🗈 🕂 👎 🛝 🗉                 |            |                    |             |                |               |                |
| Servidor: progra1.comeze             | .com Nombre de usuario:        | a4055406 Cont             | raseña: •  |                    | Puerto:     | Cone           | xión rápida 💌 |                |
| Comando: PASV                        |                                |                           |            |                    |             |                |               |                |
| Respuesta: 227 En                    | ntering Passive Mode (31,170,  | 162,23,130,223)           |            |                    |             |                |               | <u> </u>       |
| Respuesta: 150 Ac                    | ccepted data connection        |                           |            |                    |             |                |               |                |
| Respuesta: 226-O<br>Respuesta: 226-5 | ptions: -a -l<br>matches total |                           |            |                    |             |                |               |                |
| Estado: Directo                      | orio listado correctamente     |                           |            |                    |             |                |               | -              |
| Sitio local: Informática \As         | istencias\Pg2_DiMare_2_2012    | \Tarea 2\A82211\javadoc\  | Sitio      | remoto: /          |             |                |               |                |
|                                      | Mate_MarioVillalta             |                           | ▲ <u></u>  |                    |             |                |               |                |
|                                      | Pg2_DiMare_2_2012              |                           |            |                    |             |                |               |                |
|                                      | 🐌 Tarea 1                      |                           |            |                    |             |                |               |                |
| Ē                                    | 🕌 Tarea 2                      |                           | E No       | nbre de arcĥivo    |             | Tamaño d       | Tipo de arc   | Última modific |
|                                      | A43765                         |                           |            |                    |             |                |               |                |
|                                      | A60818                         |                           |            | public_html        |             |                | Carpeta de    | 04/09/2012 20: |
|                                      | A82211                         |                           | E          |                    |             | 12             | Archivo FT    | 04/09/2012 20: |
|                                      |                                |                           |            | DO_NOT_UPLOAL      | D_HEKE      | 0              | Archivo       | 04/09/2012 20: |
|                                      | 🗄 📲 A83661                     |                           |            |                    |             |                |               |                |
|                                      | ia                             |                           |            |                    |             |                |               |                |
|                                      | B04751                         |                           |            |                    |             |                |               |                |
|                                      | 🖶 🛄 B04891                     |                           | -          |                    |             |                |               |                |
| Nombre de archivo T                  | amaño d Tino de archiv         | o Última modificación     |            |                    |             |                |               |                |
|                                      | amano u Tipo de arcino         |                           |            |                    |             |                |               |                |
| o allclasses-frame                   | 702 Chrome HTMI                | 26/08/2012 11:24:00       |            |                    |             |                |               |                |
|                                      | 602 Character I ITMI           | 00/00/2012 11:24-00       |            |                    |             |                |               | F.             |
| 16 archivos. Tamaño total            | : 73.472 bytes                 |                           | 2 arc      | hivos y 1 director | rio. Tamaño | total: 12 byte | ;             |                |
| Servidor/Archivo local               | Direcci Archive                | o remoto                  | Ta         | maño Prioridad     | Estado      |                |               |                |
|                                      |                                |                           |            |                    |             |                |               |                |
|                                      |                                |                           |            |                    |             |                |               |                |
|                                      |                                |                           |            |                    |             |                |               |                |
| Archivos en cola                     | Transferencias fallidas        | Transferencias satisfacto | orias (31) |                    |             |                |               |                |
|                                      |                                |                           |            |                    |             | F              | Cola: vací    | a 🔍 🖷          |
|                                      |                                |                           |            |                    |             |                |               |                |

12. Una vez abierta se vería así. Ahí suben su Javadoc

| a4055406@progra1.comeze.com - FileZilla                                             |                                    |                         |                  |
|-------------------------------------------------------------------------------------|------------------------------------|-------------------------|------------------|
| Archivo Edición Ver Transferencia Servidor Marcadores Ayuda                         |                                    |                         |                  |
| 1 - 7 - 7 - 1 - 2 + 1 - 1 - 1 - 1 - 1 - 1 - 1 - 1 - 1 - 1                           |                                    |                         |                  |
|                                                                                     |                                    |                         |                  |
| Servidor: progra1.comeze.com Nombre de usuario: a4055406 Cont                       | Puerto:                            |                         |                  |
| Comando: PASV<br>Pespulasta: 227 Entering Passive Mode (31, 170, 162, 23, 84, 106)  |                                    |                         | <u>^</u>         |
| Comando: MLSD                                                                       |                                    |                         |                  |
| Respuesta: 150 Accepted data connection                                             |                                    |                         |                  |
| Respuesta: 226-0 puons: -a -i<br>Respuesta: 226 20 matches total                    |                                    |                         |                  |
| Estado: Directorio listado correctamente                                            |                                    |                         | -                |
| Sitio local: Informática \Asistencias \Pg2_DiMare_2_2012 \Tarea 2 \A82211 \javadoc' | Sitio remoto: /public_html         |                         | •                |
| HarioVillalta                                                                       |                                    |                         |                  |
|                                                                                     | 🗄 🖳 public_html                    |                         |                  |
| 🗐 🗐 📴 Pg2_DiMare_2_2012                                                             |                                    |                         |                  |
| 🕛 💮 🕀 👔 Tarea 1                                                                     |                                    |                         |                  |
| 🖬 🕞 Tarea 2                                                                         |                                    | <b>T</b> ~ 1 <b>T</b> 1 | 1000 D. 100 A    |
| in 933160                                                                           | Nombre de archivo                  | Tamano d Tipo de arc    | Ultima modifi    |
| ia                                                                                  |                                    |                         |                  |
| A60818                                                                              | admin 📗                            | Carpeta de              | 04/09/2012 20    |
| <u>⊖</u>                                                                            | udata 🕌 data                       | Carpeta de              | 04/09/2012 20    |
| javadoc                                                                             | editor_images                      | Carpeta de              | 04/09/2012 20    |
| · · · · · · · · · · · · · · · · · · ·                                               | 퉬 images                           | Carpeta de              | 04/09/2012 20: ≡ |
|                                                                                     | inc 🔒                              | Carpeta de              | 04/09/2012 20    |
| H = 493237                                                                          | 퉬 modules                          | Carpeta de              | 04/09/2012 20    |
| H. P04751                                                                           | 퉬 templates                        | Carpeta de              | 04/09/2012 20:   |
| B04751                                                                              | 퉬 tiny_mce                         | Carpeta de              | 04/09/2012 20:   |
|                                                                                     | web_documents                      | Carpeta de              | 04/09/2012 20    |
| Nombre de archivo Tamaño d Tino de archivo Última modificación                      | 🔒 web_flash                        | Carpeta de              | 04/09/2012 20:   |
|                                                                                     | 🔰 web_images                       | Carpeta de              | 04/09/2012 20:   |
|                                                                                     | 🎍 web_media                        | Carpeta de              | 04/09/2012 20:   |
| Chrome HTML 20/08/2012 11:24:00                                                     | htaccess                           | 372 Archivo H           | 04/09/2012 20: 👻 |
| ۰ ( ا                                                                               | ۰ III                              |                         | F.               |
| 16 archivos. Tamaño total: 73.472 bytes                                             | 6 archivos y 12 directorios. Tamai | ño total: 184.938 bytes |                  |
| Servidor/Archivo local Direcci Archivo remoto                                       | Tamaño Prioridad Estado            |                         |                  |
|                                                                                     |                                    |                         |                  |
|                                                                                     |                                    |                         |                  |
|                                                                                     |                                    |                         |                  |
|                                                                                     |                                    |                         |                  |
| Archivos en cola Transferencias fallidas Transferencias satiefacto                  | (31)                               |                         |                  |
|                                                                                     | 51/                                |                         |                  |
|                                                                                     |                                    | 🖉 🚥 Cola: vacía         | • • <sub></sub>  |

13. Luego vuelven al CPanel y se dirigen al FileManager y le dan clic

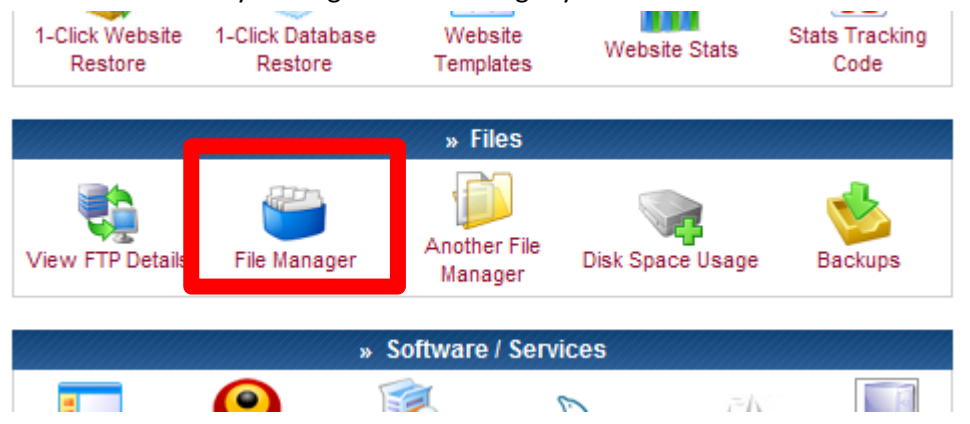

14. Se les abrirá una nueva pestaña y les pedirá su contraseña. Luego aparecerá con un árbol de carpetas. Ahí buscan la carpeta de Javadoc que subieron al servidor

|       |        | ·                           |                         |        |          |              |           |                  | Language, s          | Ingilon  |            |
|-------|--------|-----------------------------|-------------------------|--------|----------|--------------|-----------|------------------|----------------------|----------|------------|
|       |        | Directory Tree: root /      |                         |        |          |              |           |                  |                      |          |            |
|       | New    | dir New file Upload Lava Up | load                    |        |          |              | -         | Transform se     | lected entries:      | Move     | Delete Re  |
|       | All    | Name                        | Tune                    |        | Cine     | 0            | Creation  | Dawne            | Mad Tim              |          |            |
|       | AII    | Name                        | Туре                    |        | Size     | Owner        | Group     | Perms            | Mod Tim              | <u>e</u> | Action     |
|       |        | Dublic html                 | Directory               |        | 4096     | >4055406     | a4055406  |                  | Sep 4 22:4           | 9        |            |
|       |        | - Occurrente                | FTPOUOTA File           |        | 12       | a4055406     | a4055406  | rw               | Sep 4 22:4           | 9        | View E     |
|       |        | DO NOT UPLOAD               | HERE DO_NOT_UPLOAD_HERI | E File | 0        | a4055406     | a4055406  | rw-rr            | Sep 4 22:1           | 8        | View E     |
|       |        |                             |                         |        |          |              |           | Direct<br>Files: | ories: 1<br>2 / 12 B |          |            |
|       |        |                             |                         |        |          |              |           |                  |                      |          |            |
| New   | dir N  | ew file Upload Java Uplo    | ad                      |        |          |              |           | Tra              | ansform sele         | cted e   | ntr        |
| All   | Na     | me                          | Type                    |        | Size     | <u>Owner</u> | Grou      | 1p A             | Perms                | Mod      | dТ         |
|       |        | <u>Up</u>                   |                         |        |          |              |           |                  |                      |          |            |
|       |        | admin                       | Directory               |        | 4096     | a4055406     | a405      | 5406 n           | wxr-xr-x             | Sep      | 4 2        |
|       |        | data                        | Directory               |        | 4096     | a4055406     | a405      | 5406 n           | WXFWXFWX             | Sep      | 4 2        |
|       |        | editor images               | Directory               |        | 4096     | a4055406     | a405      | 5406 n           | wxr-xr-x             | Sep      | 4 2        |
|       |        | images                      | Directory               |        | 4096     | a4055406     | a405      | 5406 n           | wxr-xr-x             | Sep      | 4 2        |
|       |        |                             |                         |        |          |              |           |                  |                      |          |            |
|       |        | <u>javadoc</u>              | Directory               |        | 4096     | a4055406     | 5 a405    | 5406 n           | wxr-xr-x             | Sep      | 4 2        |
|       | 2      | tamalataa                   | Directory               |        | 4050     | - 4055400    | - 405     | 5400             |                      | oep<br>o |            |
|       |        | templates                   | Directory               |        | 4096     | a4055406     | - 405     | 5406 n           | WOOLLING             | Sep      | 42         |
|       |        | uny mee                     | Directory               |        | 4096     | -4055406     | -405      | 5406 h           | wx1-x1-x             | Sep      | 4 2        |
|       | 2      | web flack                   | Directory               |        | 4096     | -4055406     | -405      | 5406 6           | WATWATWA             | Sep      | 4.2        |
|       | 8      | web images                  | Directory               |        | 4096     | -4055406     | -405      | 5406 6           |                      | Sep      | 42         |
|       | 6      | web media                   | Directory               |        | 4096     | >4055406     | 405       | 5406 8           |                      | Sep      | 4 7        |
|       | -      | btaccess                    | HTACCESS File           |        | 372      | >4055406     | 5 a405    | 5406 0           | W                    | Sep      | 4 2        |
|       | (php)  | admin.php                   | PHD script              |        | 60147    | a4055406     | 5 =405    | 5406 n           | w-rr                 | Sen      | 4 2        |
|       | CSS    | cms_style.css               | Cascading Style         | Sheet  | 25056    | 5 a4055406   | a405      | 5406 n           | w-rr                 | Sen      | 4 2        |
|       |        | default.php                 | DHD script              | oncer  | 8062     | =4055406     | 5 =405    | 5406 n           | w-rr                 | Sen      | 4 2        |
|       | (php)  | index.php                   | PHP script              |        | 84970    | a4055406     | a405      | 5406 n           | w-rr                 | Sen      | 4 2        |
|       |        | template unevensar          | ice.html HTML file      |        | 6331     | a4055406     | a405      | 5406 n           | w-rw-rw-             | Sen      | 4 2        |
|       | 0      |                             |                         |        |          |              |           |                  |                      |          |            |
|       |        |                             |                         |        |          |              | Transform | alacted aptric   |                      | 16       |            |
| New d | IT New | Tile Upload Java Upload     |                         | 0.     | 0        | 0            | Deserve   | and the          | Move Delete          | Renan    | <u>vel</u> |
| All   | Nam    |                             | <u>/pe</u>              | Size   | owner    | Group        | Perms     | Mod 11m          | e Actio              | ons      |            |
|       |        | TestAlVerres.html H         | TML file                | 25265  | a4055406 | a4055406     | rw-rr     | Sep 4 22:4       | 19 View              | Edit     | Or         |
|       | õ      | allclasses-frame.html H     | TML file                | 702    | a4055406 | a4055406     | rw-rr     | Sep 4 22:4       | 19 <u>View</u>       | Edit     | 0          |
|       |        | allclasses-poframe.html H   | TML file                | 682    | a4055406 | a4055406     | FW-FF     | Sep 4 22:4       | 19 View              | Edit     | Or         |

|   |   | 14411     |                         | TYPE                  | DILC  | <u>o mici</u> | aroup      | <u>i cimb</u> | Hou Hine    | ACCIO       |      |            |
|---|---|-----------|-------------------------|-----------------------|-------|---------------|------------|---------------|-------------|-------------|------|------------|
|   |   | $\square$ | <u>Up</u>               |                       |       |               |            |               |             |             |      |            |
|   |   | <b>@</b>  | TestAlVerres.html       | HTML file             | 25265 | a4055406      | a4055406   | rw-rr         | Sep 4 22:49 | View        | Edit | 0          |
|   |   | <b>@</b>  | allclasses-frame.html   | HTML file             | 702   | a4055406      | a4055406   | rw-rr         | Sep 4 22:49 | View        | Edit | <u>O</u> ( |
|   |   | <b>@</b>  | allclasses-noframe.html | HTML file             | 682   | a4055406      | a4055406   | rw-rr         | Sep 4 22:49 | View        | Edit | <u>O</u> ( |
|   |   | <b>@</b>  | constant-values.html    | HTML file             | 4742  | a4055406      | a4055406   | rw-rr         | Sep 4 22:49 | View        | Edit | <u>O</u> ( |
|   |   | <b>@</b>  | deprecated-list.html    | HTML file             | 4678  | a4055406      | a4055406   | rw-rr         | Sep 4 22:49 | View        | Edit | <u>O</u> ( |
|   |   | 6         | help-doc.html           | HTML file             | 8498  | a4055406      | a4055406   | rw-rr         | Sep 4 22:49 | <u>View</u> | Edit | <u>0</u> ( |
|   | _ | •         |                         |                       |       | 0.0000.000    | 0.0000.000 |               | 00p 1 22110 |             |      | 5          |
|   |   | <b>@</b>  | index.htm               | HTML file             | 0     | a4055406      | a4055406   | rw-rr         | Sep 4 22:49 | View        | Edit | 0          |
| _ |   | U         |                         |                       |       |               |            |               |             |             |      |            |
|   |   | >>        | inherit.gif             | GIF file              | 57    | a4055406      | a4055406   | rw-rr         | Sep 4 22:49 | View        | Edit | <u>O</u> ( |
|   |   | <b>@</b>  | overview-tree.html      | HTML file             | 5099  | a4055406      | a4055406   | rw-rr         | Sep 4 22:49 | View        | Edit | <u>0</u>   |
|   |   | <b>@</b>  | package-frame.html      | HTML file             | 814   | a4055406      | a4055406   | rw-rr         | Sep 4 22:49 | View        | Edit | <u>O</u> ( |
|   |   |           | package-list            | PACKAGE-LIST File     | 1     | a4055406      | a4055406   | rw-rr         | Sep 4 22:49 | View        | Edit | 0          |
|   |   | <b>I</b>  | package-summary.html    | HTML file             | 4912  | a4055406      | a4055406   | rw-rr         | Sep 4 22:49 | View        | Edit | <u>O</u> ( |
|   |   | 6         | package-tree.html       | HTML file             | 5109  | a4055406      | a4055406   | rw-rr         | Sep 4 22:49 | View        | Edit | <u>O</u> [ |
|   |   | CSS       | stylesheet.css          | Cascading Style Sheet | 1391  | a4055406      | a4055406   | rw-rr         | Sep 4 22:49 | View        | Edit | 0          |

15. Luego escogen la acción Open en la línea de index.htm y les aparecerá su javadoc en la web

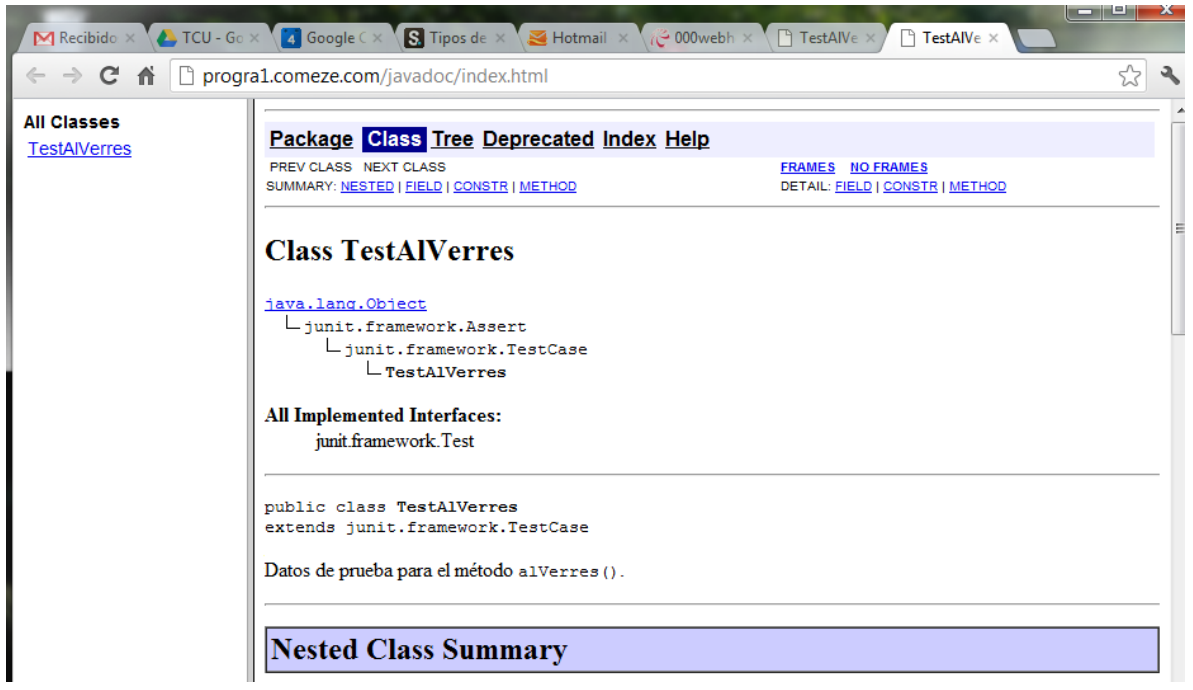

16. Pueden pegar el link a otras páginas para que los redirija a nuestras documentaciones. Recuerden que cuando suben las carpetas, deben ponerles nombres diferentes.